## Go to the HR Employment page

1. Click on Access to Taleo Administration Site

## Employment

| New Employees                                                                          | Careers at UHCL                                                                                                    |  |  |  |  |  |
|----------------------------------------------------------------------------------------|----------------------------------------------------------------------------------------------------|--|--|--|--|--|
| Part-Time Employment                                                                   | University of Houston-Clear Lake currently employs more than 900 full-time faculty and staff<br>members. We offer a wide range of careers, including teaching, research, advising,                                                                                                    |  |  |  |  |  |
| Taleo and Recruitment<br>Resources                                                     | administration, counseling, information technology or maintenance. The possibilities are<br>endless at UHCL, and we're looking for dynamic, energetic candidates who are committed to<br>promoting education and serving our students. If you're dedicated to serving students and the<br>community, search our current employment opportunities to start your flight plan and get<br>ready to soar with the Hawks. |  |  |  |  |  |
| Requests to Hire                                                                       |                                                                                                    |  |  |  |  |  |
| Students seeking on-campus employment should visit the <u>Career Services</u> website. |                                                                                                    |  |  |  |  |  |
| Contact                                                                                | Job Opportunities TALEO Administration Site Labor Compliance Notices                                                                                                    |  |  |  |  |  |
| Human Resources<br>Phone: 281-283-2160                                                 |                                                                                                    |  |  |  |  |  |

Login to the SSO with your computer login credentials (Last Name and Password)

2. Click Sign In

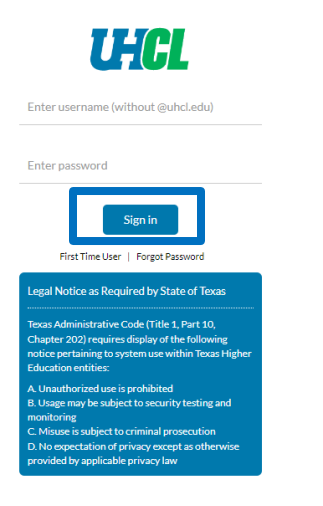

Once the Recruiting Center screen displays:

3. Click Quick Access

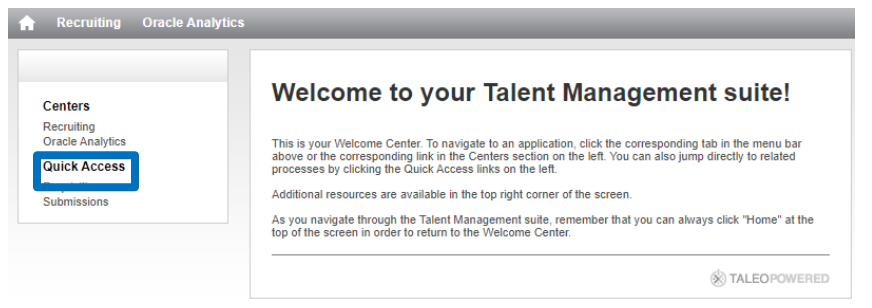

4. Click on the **blue** number next to the appropriate requisition

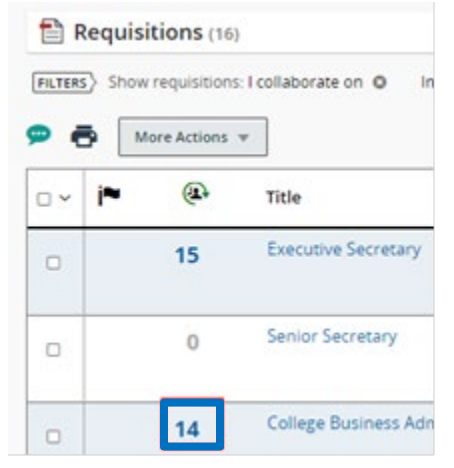

This will lead directly to the applicant list for the requisition

5. To download all the candidates into a spreadsheet, click the checkbox

| 1 | More Actions 🔻 |    | Actions 🔻 | ]                      |   | .ist Format | Stand |              |                           |
|---|----------------|----|-----------|------------------------|---|-------------|-------|--------------|---------------------------|
|   | □ ~            | i~ | ⊗         | Candidate              | Ø | ñ           | *     | Step         | Step, Status, le          |
|   |                |    |           | Sprat, Jack (307605)   | Ø |             | *     | HM<br>Screen | HM Screen - T<br>Reviewed |
|   |                |    |           | Tucker, Tommy (307585) | Ø |             | *     | HM<br>Screen | HM Screen - T<br>Reviewed |

6. To select specific candidates, click the box to the left of the names

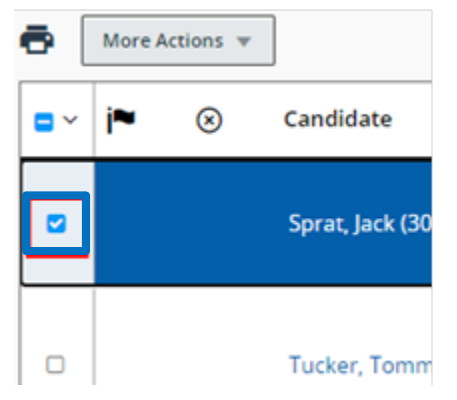

7. Click on the **More Actions** tab for the drop-down menu and select '**Download as Excel'** to download the candidates into a spreadsheet

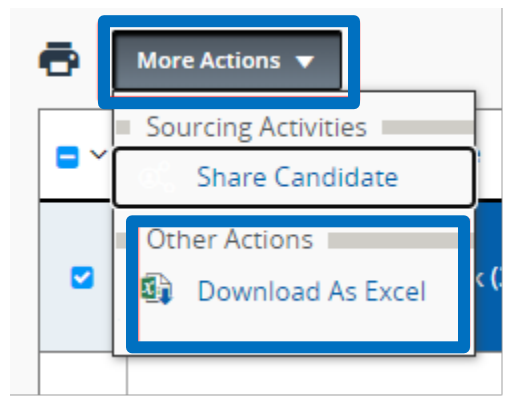

8. The Excel spreadsheet will download the selected applicants and the completed download will appear in the **bottom left** corner of the screen **Click** the spreadsheet file to open

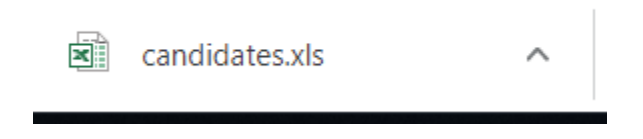

The spreadsheet contains different columns of candidate information

9. To make any edits on the spreadsheet, click Enable Editing at the top of the page

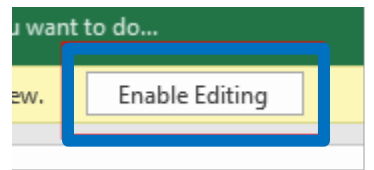

10. Click View in the Profile column. This will open the candidate's application

| i, | Δ                              | В           | С            | D        | E         | F          | G             | Н         |              |      |
|----|--------------------------------|-------------|--------------|----------|-----------|------------|---------------|-----------|--------------|------|
|    | Profile                        | ltem requir | Disqualifica | Anonymou | Last Name | First Name | Identificatio | Step      | Selection \$ | Elig |
|    | <u>View</u>                    | False       |              | False    | Carter    | William    | 127458        | HM Screer | To Be Revi   | No   |
|    | <u>View</u>                    | False       |              | False    | Cole      | Spencer    | 133160        | HM Screer | To Be Revi   | No   |
|    | View                           | False       |              | False    | Eagelton  | Dametria   | 136754        | HM Screer | To Be Revi   | No   |
|    | Job Submissio                  | nt II (STAU | nformat      | History  |           |            |               |           |              |      |
|    | Candidate Personal Information |             |              |          |           |            |               |           |              |      |